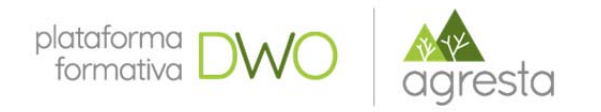

# Nuevas tecnologías para captura de información de campo

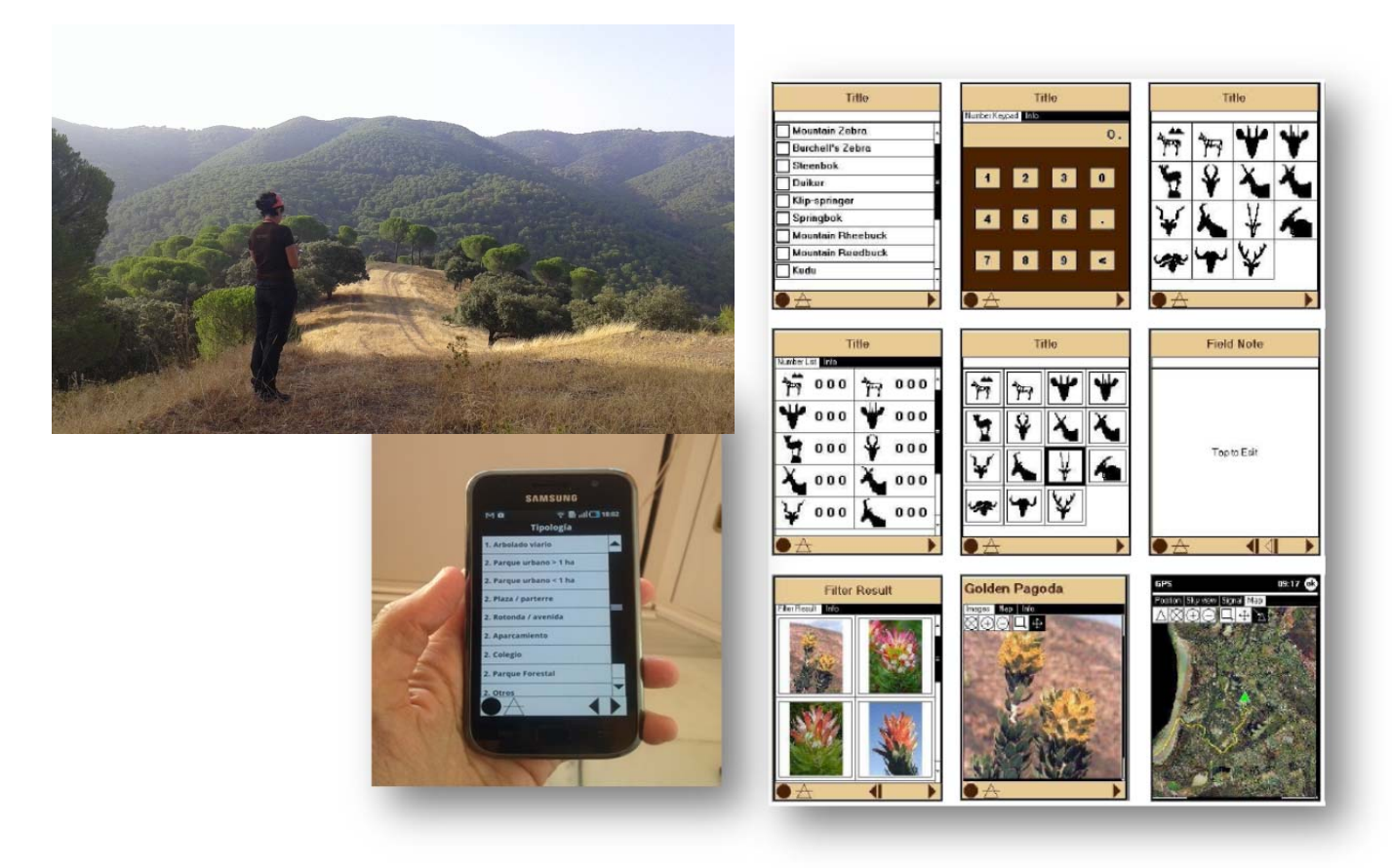

# Módulo 3. Cybertracker. Instalación y configuración

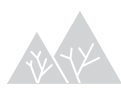

Nuevas tecnologías para captura de información de campo

Año 2018

Contenidos elaborados por Agresta S. Coop.

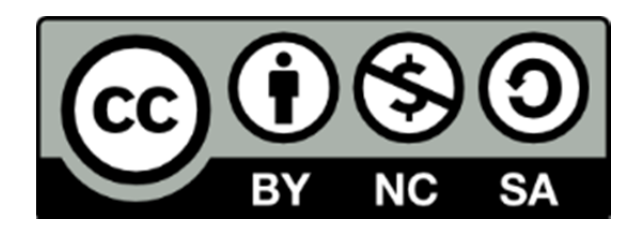

Los contenidos de este curso así señalados están sujetos a la licencia **Reconocimiento-NoComercial-CompartirIgual** 4.0 Internacional de **Creative Commons**. Para ver una copia de esta licencia, visite http://creativecommons.org/licenses/by-nc-sa/4.0/

**Importante**: esta licencia permite entremezclar, ajustar y construir a partir de la obra <u>con</u> <u>fines no comerciales</u>, siempre y cuando se reconozca la autoría y las nuevas creaciones estén bajo una licencia con los mismos términos

# ÍNDICE

| 3 | Су   | vbertracker. Instalación y configuración | 4  |
|---|------|------------------------------------------|----|
|   | 3.1. | ¿Por qué cybertracker?                   | 4  |
|   | 3.2. | Instalación de Cybertracker              | 5  |
|   | 3.3. | Presentación del programa                | 8  |
|   | 3.4. | Configuración del gps                    | 15 |

## 3 Cybertracker. Instalación y configuración

- ¿Por qué cybertracker?
- Instalación pc y dispositivo móvil
- Presentación del programa
- Configuración del gps

## 3.1.¿Por qué cybertracker?

El programa de código abierto CYBERTRACKER (en adelante CT), originariamente, se creó para muestreos de fauna. Algunos de los mejores rastreadores tradicionales en África no sabían leer ni escribir. Para superar este problema, el programa fue desarrollado con una interfaz de usuario basada en iconos que permitió a rastreadores analfabetos pero expertos en el rastreo y observación de fauna registrar los avistamientos de manera georeferenciada para el posterior tratamiento estadístico y análisis.

Desde finales de 2012 (versiones 3.296 y posteriores) CT es compatible con dispositivos Android, por lo que podemos ya instalarlos en TABLETAS Y SMARTPHONE con este sistema operativo (prácticamente todo lo que no sea de APPLE: iphones, ipad, etc).

Para la toma de datos de campo, es muy útil sobre todo por su versatilidad, su facilidad para tomar los datos georreferenciados y la salida de los datos ya directamente en una base de datos de acces/excel.

| Desventajas                                                                                                    |
|----------------------------------------------------------------------------------------------------|
| <ul> <li>Necesidad de formación para el<br/>diseño de los estadillos de toma<br/>de datos y la obtención de<br/>informes</li> </ul> |
|                                                                                                    |
| <ul> <li>No existe versión para IOS ni<br/>Apple</li> </ul>                                                                         |
|                                                                                                    |
|                                                                                                    |

| Ventajas                                                                                                    | Desventajas                                                                                                    |
|----------------------------------------------------------------------------------------------------|----------------------------------------------------------------------------------------------------|
| ✓ Sencillo de instalar                                                                                                    |                                                                                                    |
| <ul> <li>No necesitas conexión a internet<br/>o a datos, ni para tomar los datos<br/>ni para descargarlos, puesto que<br/>se realiza mediante usb. Existen<br/>opciones de sincronización pero<br/>más complicadas</li> </ul> | <ul> <li>Para compartir información entre<br/>varios muestreadores dispersos<br/>en el territorio esta opción es<br/>menos deseable</li> </ul> |
| <ul> <li>✓ Puedes medir de manera<br/>automática la frecuencia de los<br/>datos o esfuerzo de muestreo,<br/>obteniéndose el índice de<br/>abundancia</li> </ul>                                                               | <ul> <li>No es posible la personalización<br/>de las herramientas de análisis</li> </ul>                                                       |
| <ul> <li>Visualiza datos en mapas o en<br/>informes de salida y exportas<br/>directamente a shape</li> </ul>                                                                                                    | <ul> <li>No es posible volcarlas<br/>directamente en un visor web<br/>como en otras aplicaciones</li> </ul>                                    |

Si vamos a adquirir un Smartphone para usarlos con el CT es recomendable tener en cuenta las siguientes características:

- la vida útil de la batería: especialmente con el funcionamiento del GPS, habría que buscar algunas baterías para llevarlas de repuesto.
- brillo/ anti deslumbramiento de la pantalla: cualidades para trabajar a pleno sol.
- robustez (en general los dispositivos no son tan resistentes como una PDA) y habría que buscarles cubierta protectora.

## 3.2. Instalación de Cybertracker

Para trabajar con tu aplicación móvil es necesario instalarse 3 componentes:

- Una aplicación de escritorio para windows que funciona para sistemas operativos de Microsoft Windows
- Un software CT para dispositivos móviles: Android Smartphones, Samsung Galaxy Camera, Tablets y PDAs con Windows Mobile.

CyberTracker no funciona en Windows Phone 7 o 8 y no está disponible para iOS.

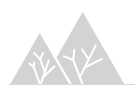

• La aplicación diseñada en el PC para la toma de datos (realizada por el usuario) que debe también transferirse al dispositivo móvil

Instalar CT en el ordenador de escritorio (PC)

Instalar en el PC la última versión Cybertracker desde la web:

http://cybertracker.org/software/free-download

Instalar software CT para dispositivos móviles

# Cambiar la configuración del dispositivo móvil para que te deje instalar la aplicación desde el ordenador o PC

En la mayoría de los casos, el dispositivo está configurado por defecto para instalar aplicaciones desde Google Store, pero no para instalarse aplicaciones de otro tipo de fuentes.

1. En este caso, queremos instalarle un software al dispositivo desde un ordenador para lo cual, vamos a buscar el botón de Configuración del dispositivo:

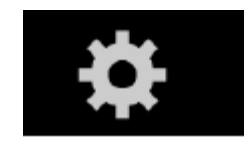

Dentro de la Configuración buscar "Seguridad>Administración de dispositivos" y marcar "Origen desconocido: permitir la instalación de aplicaciones desde fuentes que no sean Play Store"

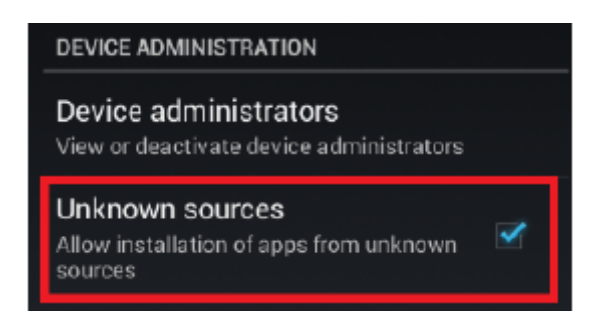

2. En general, debes comprobar que tu terminal usa el MTP (Media Transfer Protocol). Con esto lo que consigues es que se puedan transferir datos a través del USB:

Puedes comprobarlo por ejemplo (según la marca del dispositivo) en:

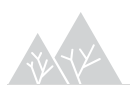

- SAMSUNG: Configuración>Almacenamiento> asegúrese de que la casilla de verificación "dispositivo multimedia (MTP)" está seleccionada.
- LG: Configuración> Conexión a PC> Tipo de conexión USB

Si tienes otro tipo de dispositivo lo mejor es que busques en las especificaciones cómo consultar protocolo MTP, aunque es muy probable que por defecto utilicen el MTP.

3. Conecta el cable USB del terminal al PC, te sale arriba en la barra de notificaciones lo siguiente: "Conectado como un dispositivo de medios"

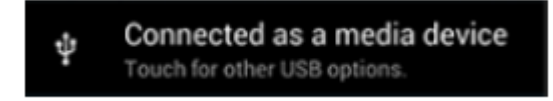

IMPORTANTE: el dispositivo tiene que tener la hora y la fecha bien configuradas para que la aplicación funcione debido a la configuración del GPS interno

#### Instalamos el CT

Vuelve al ordenador y ábrete una base de datos nueva dentro del CT. Dale a "Applications" y luego a "Install to Mobile Device":

| Reports v         | = Rer                    | vort 1 💌                     | = Id -              |             | = (              | uery Editor 💌       |                         |                                                   |                                  |                         |
|-------------------|--------------------------|------------------------------|---------------------|-------------|------------------|---------------------|-------------------------|---------------------------------------------------|----------------------------------|-------------------------|
|                   | - 100                    |                              | - 10                |             | - (              |                     |                         |                                                   |                                  |                         |
| ew Query De       | New Sight                | ×<br>tings Delete Sighting(s | s) Add Pho          | to New View | 👄<br>Delete View | View Properties     | Export                  | Manage Report:                                    | Applications                     |                         |
| Query Editor      |                          |                              |                     |             |                  |                     |                         |                                                   |                                  |                         |
| ld General        | Regeneración (5m) Re     | egeneración (ampliada)   M   | odelos Despla       | azada       |                  |                     |                         |                                                   |                                  |                         |
| Properties        | -                        | No Filter                    |                     |             |                  |                     |                         |                                                   | Advanced                         |                         |
| Name              | ld                       |                              |                     |             |                  |                     |                         |                                                   | \ `                              |                         |
| Date range        | All                      | 14/07/2011                   | ↓ 11me ↓ ↓ 12.01.42 | ED40        |                  | Estadillo           | Uat                     | aloga Vinombre V                                  | i 🔪 🔪                            |                         |
| Date from         | 01/01/1980               | 14/07/2011                   | 12:01:42            | 5340        | JAVA             | Regeneración (SIII) |                         | JAVI                                              |                                  |                         |
| Date to           | 12/11/2013               | 14/07/2011                   | 12:01:43            | 5340        | JAAN             | negeneración (Sill) |                         | JAVI                                              |                                  |                         |
| Inspector         |                          | 14/07/2011                   | 12:01:53            | 5340        | 🖌 🕼 Test F       | un and Install      | -                       | _                                                 |                                  | X                       |
| 1                 | of 1725                  | 14/07/2011                   | 12:01:00            | 5340        |                  |                     |                         |                                                   |                                  |                         |
| H4 4              | ► ₩                      | 14/07/2011                   | 12.02.00            | 5340        | = marbe          | lla_parcelas 🔻      | =                       | PDA 🔻                                             | Zoom 100%                        |                         |
| Double-click be   | elow to create column    | 14/07/2011                   | 12.04.37            | 5340        |                  |                     |                         |                                                   |                                  |                         |
| Date              | 04/07/2011               | 14/07/2011                   | 12.45.15            | 5237        |                  | INICIO              |                         |                                                   |                                  | nstall To Mobile Device |
| lime              | 18:18:48                 | 14/07/2011                   | 12.43.41            | 5237        | SALE PAR         |                     |                         |                                                   |                                  |                         |
| JUSE              |                          | 14/07/2011                   | 12.43.43            | 5237        |                  |                     |                         |                                                   |                                  | Beset                   |
| Sin regener       | ac                       | 14/07/2011                   | 12:43:32            | 5237        |                  |                     |                         |                                                   |                                  | 11000                   |
| General<br>Decert | 7004                     | 14/07/2011                   | 13:08:26            | 5238        | Ette .           | Information         |                         |                                                   |                                  | ×                       |
| Marcela           | / 384                    | 14/07/2011                   | 13:09:02            | 5338        |                  |                     |                         |                                                   |                                  |                         |
| 0.25              |                          | 14/07/2011                   | 13:09:06            | 5338        |                  |                     |                         |                                                   |                                  |                         |
| 0-25              |                          | 14/07/2011                   | 13:09:09            | 5338        |                  | Before your app     | lication is             | installed, the Cyber                              | Tracker app must be installed to |                         |
| 20-50             |                          | 14/07/2011                   | 13:09:12            | 5338        | 1000             | Use an Android d    | Evice, S0,<br>File Mana | Cyper i racker was co<br>iger to locate it. Insta | ll the CyberTracker app by click | evice.                  |
| 0,0-1,0           | 0 days a service service | 14/07/2011                   | 14:31:12            | 4312        | - 305            | on it. After this,  | try install             | ing your application                              | again.                           |                         |
| Mate CP3          | Auenocarpus spp.         | 14/07/2011                   | 14:31:28            | 4312        |                  |                     | -                       |                                                   |                                  |                         |
| Mate SP2          | UIEX Daeticus            | 14/07/2011                   | 14:31:45            | 4312        | TNI              |                     |                         |                                                   |                                  |                         |
| Mato.SP3          | Ninguna                  | 14/07/2011                   | 14:31:48            | 4312        |                  |                     |                         |                                                   | A                                | ceptar                  |
| Mators 5          | Ninguna                  | 14/07/2011                   | 14:32:21            | 4312        |                  |                     |                         |                                                   |                                  |                         |
| c-lenotem         |                          | 14/07/2011                   | 14:22:51            | 4212        |                  | MALAG               | A-1895.00               |                                                   |                                  |                         |

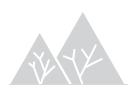

En el dispositivo vete al "Explorador/Administrador de archivos" y busca ahí el icono del CT

IMPORTANTE: te va a aparecer una carpeta llamada "cybertracker" y un icono,

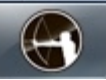

hay que darle al icono para instalar

En el dispositivo te aparece una cosa como esta:

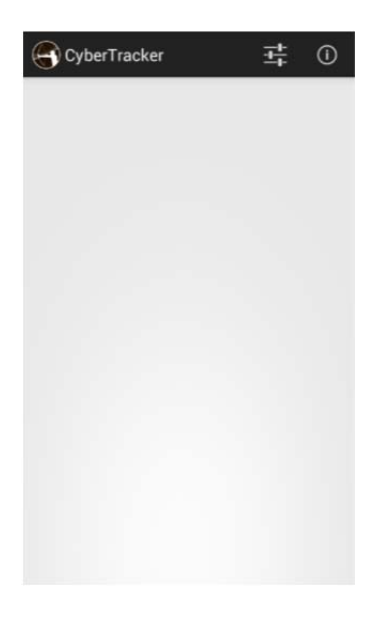

Cuando diseñemos la aplicación para nuestra toma de datos, deberemos realizar el último paso (Install to Mobil Device) para instalarla en el dispositivo móvil.

### 3.3. Presentación del programa

Abre CT en tu ordenador y en File>New Database, empezaremos creando una nueva base de datos donde se volcarán los datos tomados en campo.

Si pulsamos sobre el desplegable que aparece junto a Applications, veremos que CT contiene 3 módulos:

- Desarrollador de formularios (Applications) para crear pantallas de toma de datos para el dispositivo móvil
- Informes (Reports) para ver datos en tablas, mapas, vistas de fotos o gráficos

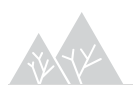

| App | lications 🔻                         | Application 1 •            |
|-----|-------------------------------------|----------------------------|
| s ✓ | Reports<br>Applications<br>Elements | X<br>Delete Screen Applica |

• Elementos (Elements) para la gestión de los elementos de base de datos

#### Módulo Applications

En **Applications**, la función de New Screen (justo debajo de Applications) permite seleccionar una plantilla para la toma de datos que puede ser:

- 1. Single select list (selección única).
- 2. Multiselect list (multiselección).
- 3. Number list (entrada de números por elementos).
- 4. Number select (selección de un número de una lista).
- 5. Number keyboard (teclado numérico).
- 6. Note (teclado de texto).
- 7. Barcode (código de barras).
- 8. GPS track timer o GPS timer (configuración del gps).
- 9. Otras.

**Applications** también permite crear tus propias pantallas personalizadas a partir de las plantillas anteriores, utilizando la función de diseño. Además, permite definir las propiedades de la pantalla (Layout) y realizar "saltos de unas a otras plantillas".

Las propiedades de la aplicación permiten:

| <u>F</u> ile   | Edit | View |  |  |  |
|----------------|------|------|--|--|--|
| Applications 🔻 |      |      |  |  |  |
|                |      |      |  |  |  |

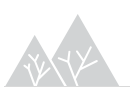

| No.                                           |     |            |  |  |  |  |
|-----------------------------------------------|-----|------------|--|--|--|--|
| Name                                          | l m | up 32      |  |  |  |  |
| Appearance                                    |     |            |  |  |  |  |
| Use title bar                                 |     |            |  |  |  |  |
| Large titles                                  |     |            |  |  |  |  |
| Large scroll bars                             |     |            |  |  |  |  |
| Large tabs                                    |     |            |  |  |  |  |
| Element alias                                 | EI  | ement name |  |  |  |  |
| System                                        |     |            |  |  |  |  |
| Klosk mode                                    |     |            |  |  |  |  |
| Simple camera                                 |     |            |  |  |  |  |
| Disable editing                               |     |            |  |  |  |  |
| Use SD card for data backup                   |     |            |  |  |  |  |
| Test time on startup                          |     | ×          |  |  |  |  |
| Reset to start screen after sync              |     |            |  |  |  |  |
| Reset screen on next                          |     |            |  |  |  |  |
| <b>(Name)</b><br>The name of the application. |     |            |  |  |  |  |

- 1. Selección de las propiedades generales de la interfaz de la toma de datos (Appearance) y del sistema (System).
- 2. Establecer las propiedades de GPS, incluyendo la precisión de observación, precisión del track y la entrada manual de punto GPS.
- 3. Crear múltiples Mapas de campo (Field maps) para la navegación en tiempo real en el dispositivo móvil.
- 4. Configurar puntos waypoints para navegar GOTO.

Desde Manage Applications se pueden crear múltiples aplicaciones para el móvil, desde una misma base de datos de escritorio, navegar entre ellas y editarlas.

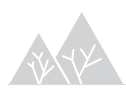

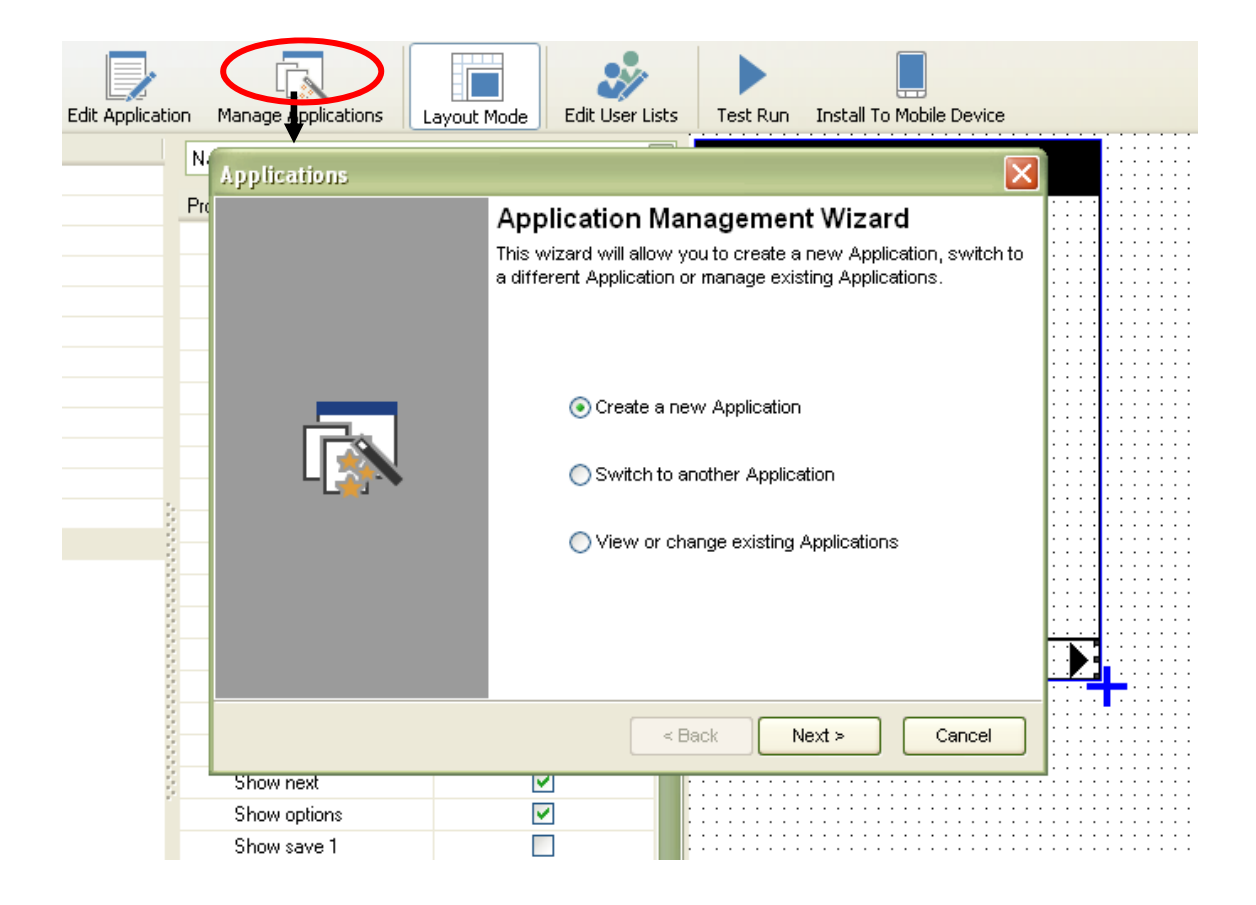

La **función de diseño (Layout Mode)** permite crear un diseño propio de la pantalla del móvil utilizando una caja de herramientas de componentes de la pantalla y los controladores.

En este módulo existe una opción de simulador de la aplicación (*Test run*) para hacer una prueba y comprobar si existen errores, antes de instalar la aplicación en un dispositivo móvil.

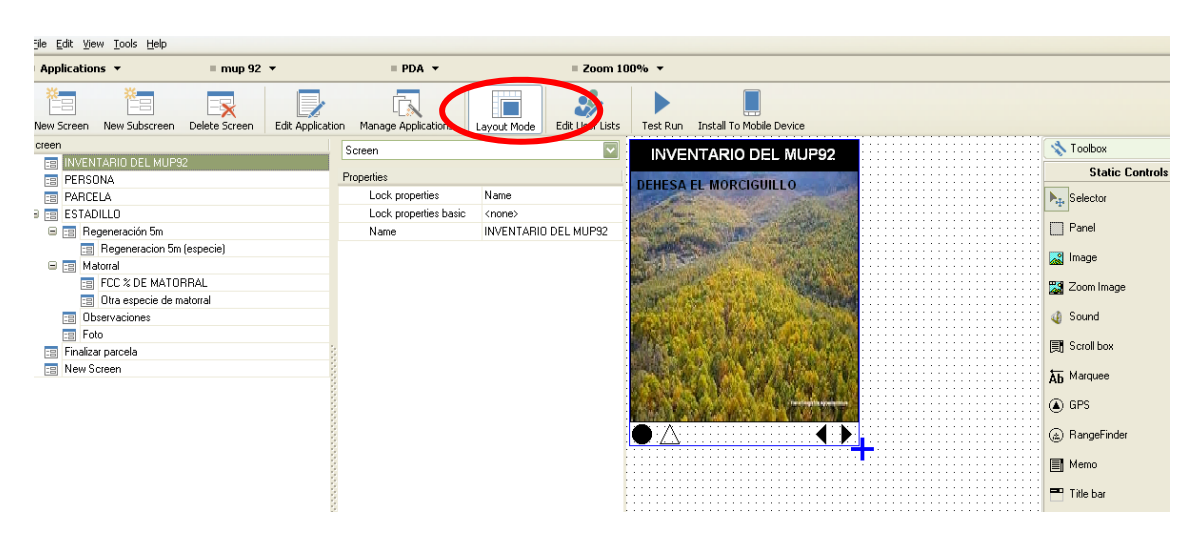

#### Módulo Reports

Los datos en CT se pueden visualizar en tablas, mapas o gráficos.

En este módulo es donde se manejan los datos una vez tomados en la aplicación móvil. Desde esta interfaz es posible:

| Part 1 -<br>Train<br>Train | Treese<br>Alar                                                                                                    |                                                                                                    | Clarge faller     Clarge faller     Clarge       |                                                                                                    |                                                                                                    | ne forestaal faks                                                                                                    |                                                                                                    | Atural                                                                                                    |
|----------------------------------------------------------------------------------------------------|----------------------------------------------------------------------------------------------------|----------------------------------------------------------------------------------------------------|----------------------------------------------------------------------------------------------------|----------------------------------------------------------------------------------------------------|----------------------------------------------------------------------------------------------------|----------------------------------------------------------------------------------------------------|----------------------------------------------------------------------------------------------------|----------------------------------------------------------------------------------------------------|
| g Table Same and frag                                                                                                    | Allen A                                                                                                    | Part Sec                                                                                                    | CALLER AND Approach to                                                                                                    |                                                                                                    |                                                                                                    | n Deerbaal Date                                                                                                    |                                                                                                    | Advanced                                                                                                    |
| Fait<br>Bate 12 Fee 13<br>* 17771/2016 1411 29<br>17771/2016 20 20 11<br>17771/2016 20 20 11<br>17771/2016 20 20 11<br>17771/2016 20 20 10                                                                                                    | Curran I                                                                                                    | C Parata                                                                                                    | C) (STACHO) Programmin Ter<br>Second States and State<br>Segmenter Gamera Re                                                                                                    | C Marci                                                                                                    | C Heard C                                                                                                    | Notional                                                                                                    | _                                                                                                    | Advanced                                                                                                    |
| 0000000<br>00000000000000000000000000000                                                                                                    | CLARK<br>CLARK<br>CLARK<br>CLARK                                                                                                    | 12 Parcel                                                                                                    | C ESTADIO Propresente for<br>Propresente Concerning                                                                                                    | C Marri                                                                                                    | C Merce (C)                                                                                                    | No Next 122                                                                                                    |                                                                                                    | Advant                                                                                                    |
| 2040 C Taxe C<br>+ Strivituzate C<br>Strivituzate C<br>Strivituzate 20 30 20 20<br>strivituzate 20 30 10<br>strivituzate 20 30 10                                                                                                    | C.MM                                                                                                    | 12 Parcel<br>12<br>6                                                                                                    | CO ESTADIO Represente las                                                                                                    | Co Marco                                                                                                    | Content of Co                                                                                                    | No. No. 1                                                                                                    |                                                                                                    |                                                                                                    |
| Date 10 Pres<br>NYTL/2016 10-00<br>10/11/2016 20:30.21<br>10/11/2016 20:30.21<br>10/11/2016 20:30.10<br>10/11/2016 20:30.00                                                                                                    | A.MR                                                                                                    | C Parcela<br>C                                                                                                    | Constant Constant In                                                                                                    | Di Mare I                                                                                                    | a US/ Marsin di US                                                                                                    | No Page 122                                                                                                    |                                                                                                    |                                                                                                    |
| + 17/11/2016<br>16/11/2016 14-01 29<br>17/11/2016 26:30:21<br>17/11/2016 20:30:00<br>17/11/2016 26:20:00                                                                                                    | AMR<br>AMR                                                                                                    | 6                                                                                                    | Fegenetaric Guercus les                                                                                                    |                                                                                                    |                                                                                                    |                                                                                                    |                                                                                                    |                                                                                                    |
| 10/11/2016 14:01 29<br>11/11/2016 20:30:21<br>11/11/2016 20:30:10<br>11/11/2016 20:20:02                                                                                                    | JUMPS<br>JUMPS<br>JUMPS                                                                                                    | 15                                                                                                    | Fiegenetarie Quencus Bee                                                                                                    |                                                                                                    | Contract of the local division of the local division of the local |                                                                                                    |                                                                                                    |                                                                                                    |
| 17/11/2016 26:30 21<br>17/11/2016 20:30 18<br>17/11/2016 26:20:00                                                                                                    | JUMP                                                                                                    | 48                                                                                                    |                                                                                                    | 26                                                                                                    |                                                                                                    |                                                                                                    |                                                                                                    |                                                                                                    |
| 17/11/2016 20:30:18<br>17/11/2016 26:29:00                                                                                                    | 25,5478                                                                                                    |                                                                                                    | Pregeneracia: Quercus laginesis                                                                                                    |                                                                                                    | 21                                                                                                    |                                                                                                    |                                                                                                    |                                                                                                    |
| 17/11/0816 20:29:00                                                                                                    |                                                                                                    | 45                                                                                                    | Pagererace Prior ragis                                                                                                    |                                                                                                    | 17                                                                                                    |                                                                                                    |                                                                                                    |                                                                                                    |
| to it are a collected at their these staffs                                                                                                    | PEPE                                                                                                    |                                                                                                    | Pargemenacia: His hay regeneration?                                                                                                    |                                                                                                    |                                                                                                    |                                                                                                    |                                                                                                    |                                                                                                    |
| 1010102010-20-20-00                                                                                                    | PEPE                                                                                                    | 17                                                                                                    | Matural                                                                                                    |                                                                                                    |                                                                                                    |                                                                                                    |                                                                                                    |                                                                                                    |
| 17/11/2014 20:29:33                                                                                                    | PEPE                                                                                                    | 7                                                                                                    | Obser-actor                                                                                                    |                                                                                                    |                                                                                                    |                                                                                                    |                                                                                                    |                                                                                                    |
| 91/91/2016 2029.51                                                                                                    | PEPE                                                                                                    | 37                                                                                                    | 100                                                                                                    |                                                                                                    |                                                                                                    |                                                                                                    |                                                                                                    |                                                                                                    |
| 12/11/2016 20:29:54                                                                                                    | PEPE                                                                                                    | 19                                                                                                    | Adu                                                                                                    |                                                                                                    |                                                                                                    |                                                                                                    |                                                                                                    |                                                                                                    |
| 80V11/0014-20-30-98                                                                                                    | 25,5449                                                                                                    | 415                                                                                                    | Matural                                                                                                    |                                                                                                    |                                                                                                    |                                                                                                    |                                                                                                    |                                                                                                    |
| 17/11/2016 20 21 44                                                                                                    | 25.3449                                                                                                    | 41                                                                                                    | Observation                                                                                                    |                                                                                                    |                                                                                                    |                                                                                                    |                                                                                                    |                                                                                                    |
| 17/11/2016 20:32:00                                                                                                    | JUMP                                                                                                    | -45                                                                                                    | Auto-                                                                                                    |                                                                                                    |                                                                                                    |                                                                                                    |                                                                                                    |                                                                                                    |
| 17/11/2016 20.32:00                                                                                                    | 25,5429                                                                                                    | 45                                                                                                    | here .                                                                                                    |                                                                                                    |                                                                                                    |                                                                                                    | 1000                                                                                                    |                                                                                                    |
| 17/11/2016 20:32.27                                                                                                    | #ANJ/DA                                                                                                    | 47                                                                                                    | Matomat                                                                                                    |                                                                                                    |                                                                                                    |                                                                                                    | Part of the local division of the local division of the local divi |                                                                                                    |
| 11/11/2016 20 12 14                                                                                                    | MANPAN.                                                                                                    | 47                                                                                                    | Observation                                                                                                    |                                                                                                    |                                                                                                    |                                                                                                    | and the second second se                                                                                                    |                                                                                                    |
| 17/11/2016 20 33 18                                                                                                    | AMINA                                                                                                    | 42                                                                                                    | Autoria Contra Contra C |                                                                                                    |                                                                                                    |                                                                                                    |                                                                                                    |                                                                                                    |
| 17/11/2016 20 32 13                                                                                                    | MARIAN                                                                                                    | 147                                                                                                    | inter .                                                                                                    |                                                                                                    |                                                                                                    |                                                                                                    |                                                                                                    |                                                                                                    |
| \$7.75 h.(20.46. (20.46.12)                                                                                                    | 10.0400                                                                                                    | - 6                                                                                                    | Matorial                                                                                                    |                                                                                                    | _                                                                                                    |                                                                                                    |                                                                                                    |                                                                                                    |
|                                                                                                    | 1/11/2016 20:31 44<br>1/11/2016 20:32:00<br>1/11/2016 20:32:00<br>1/11/2016 20:32:07<br>1/11/2016 20:32:17<br>1/11/2016 20:32:18<br>1/11/2016 20:32:13<br>1/11/2016 20:46:00 | ΥΥΤΙΙΟΝΕ 2017 4         AMP           ΥΥΤΙΙΟΝΕ 2017 5         AMP           ΥΥΤΙΙΟΝΕ 2012 00         AMP           ΥΥΤΙΙΟΝΕ 2012 01         AMP           ΥΥΤΙΙΟΝΕ 2012 01         AMP           ΥΥΤΙΙΟΝΕ 2012 01         AMP           ΥΥΤΙΙΟΝΕ 2012 01         AMP           ΥΥΤΙΙΟΝΕ 2012 01         AMP           ΥΥΤΙΙΟΝΕ 2012 01         AMP           ΥΥΤΙΙΟΝΕ 2012 01         AMP           ΥΥΤΙΙΟΝΕ 2012 01         AMP           ΥΥΤΙΙΟΝΕ 2012 01         AMP           ΥΥΤΙΙΟΝΕ 2012 01         AMP           ΥΥΤΙΙΟΝΕ 2012 01         AMP           ΥΥΤΙΙΟΝΕ 2014 01         AMP | V7V112016-20121-44 AUA09 48<br>V7V112016-2012200 AUA09 48<br>V7V112016-2012200 AUA09 49<br>V7V112016-2012200 AUA09 49<br>V7V112016-2012201 AUA09 47<br>V7V112016-2012201 AUA09 47<br>V7V112016-2012131 AUA09 47<br>V7V112016-2012313 AUA09 47<br>V7V112016-2012313 AUA09 47                                                                                                    | VTV112016         20.211 44         AMM0         461         Dissemular           VTV112016         20.200         ALM4         461         Amm           VTV112016         20.200         ALM4         461         Amm           VTV112016         20.200         ALM4         461         Amm           VTV112016         20.221         ALM4         461         Maxmad           VTV112016         20.221         ALM40         47         Maxmad           VTV112016         20.221         ALM40         47         Amm           VTV112016         20.221         ALM40         47         Amm           VTV112016         20.211         ALM40         47         Amm           VTV112016         20.211         ALM40         47         Amm           VTV112016         20.211         ALM40         6         Maxmed | VY/11/0216         20121         ALMA         410         Dissembling           VY/11/0216         2012-00         ALMA         410         Amm           VY/11/0216         2012-00         ALMA         410         Amm           VY/11/0216         2012-01         ALMA         410         Amm           VY/11/0216         2012-01         ALMA         41         Ammend           VY/11/0216         2012-01         ALMA         47         Maximum           VY/11/0216         2012-01         ALMA         47         Maximum           VY/11/0216         2012-01         ALMA         47         Maximum           VY/11/0216         2012-01         ALMA         47         Maximum           VY/11/0216         2012-01         ALMA         47         Maximum           VY/11/0216         2013-01         ALMA         47         Maximum           VY/11/0216         2013-01         ALMA         47         Maximum           VY/11/0216         2013-01         ALMA         6         Maximum                                                                                                    | VV71120161         20:211.44         AMPE         461         Dissembly           VV71120165         20:32:00         AMPE         461         Ame           VV71120165         20:32:00         AMPE         461         Ame           VV71120165         20:32:00         AMPE         461         Ame           VV71120165         20:32:00         AMPE         461         Ame           VV71120165         20:32:01         MAMPE         471         Ame           VV71120165         20:32:10         MAMPE         471         Ame           VV71120165         20:32:11         MAMPE         471         Ame           VV71120165         20:32:13         MAMPE         471         Ame           VV71120165         20:32:13         MAMPE         6         Magned | VYT1U2016         2011 H 4         AMP         AM         Disconstance           VYT1U2016         2012 O 4         AM         Max         Max           VYT1U2016         2012 O 4         AM         Max         Max           VYT1U2016         2012 O 4         AM         Max         Max           VYT1U2016         2012 O 4         AM         Max         Max           VYT1U2016         2012 O 4         AM         Max         Max           VYT1U2016         2012 D 4         AMMA         A         Max           VYT1U2016         2012 D 14         AMMA         A         Max           VYT1U2016         2013 D 14         AMMA         A         Max           VYT1U2016         2013 D 14         AMMA         A         Max           VYT1U2016         2013 D 14         AMMA         A         Max           VYT1U2016         2014 D 40         A         Max         Max                                                                                                    | VYV1120161         2012 14 44         AMAPI         440         Dissemble           VYV1120165         2013 200         AAAA4         450         More           VYV1120165         2013 200         AAAA4         450         More           VYV1120165         2013 200         AAAA4         450         More           VYV1120165         2013 200         AAAA4         450         More           VYV1120165         2013 201         Makhda         47         More           VYV1120161         2013 211         Makhda         47         More           VYV1120161         2013 211         Makhda         47         More           VYV1120161         2013 211         Makhda         47         More           VYV1120161         2013 211         Makhda         47         More           VYV1120161         2013 211         Makhda         47         More           VYV1120161         2013 211         Makhda         47         More           VYV1120161         2013 211         Makhda         47         More           VYV1120161         2014 102         Makhda         6         Massend |

 Diseñamos la salida o informe de la base de datos donde se volcarán los datos tomados (Herramienta Edit View)

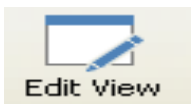

• Creamos distintos informes para una misma base de datos a través de la herramienta Manage Reports

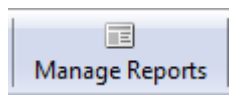

• Ver y consultar (herramienta Query Editor) y editar (barra de la izquierda Inspector)

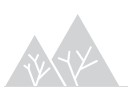

| Id      | General      | Regeneración (5m)  |  |  |  |  |
|---------|--------------|--------------------|--|--|--|--|
| 🗆 Prope | rties        |                    |  |  |  |  |
| Name    |              | Regeneración (amp  |  |  |  |  |
| Date    | range        | All                |  |  |  |  |
| Date    | from         | 01/01/1980         |  |  |  |  |
| Date    | to           | 06/06/2014         |  |  |  |  |
| 🗆 Inspe | ctor         |                    |  |  |  |  |
|         | 1 ol         | f 689              |  |  |  |  |
| HI      |              | ► ₩                |  |  |  |  |
| Doubl   | e-click belo | w to create column |  |  |  |  |
| Da      | ate          | 21/06/2011         |  |  |  |  |
| Ti      | me           | 08:40:58           |  |  |  |  |
| Pa      | arcela       | 1085               |  |  |  |  |
| ΔĻ      | M            |                    |  |  |  |  |
| Ge      | eneral       |                    |  |  |  |  |
| SI      |              |                    |  |  |  |  |
| Im      | egular       |                    |  |  |  |  |
| Ur      | n estrato    |                    |  |  |  |  |
| Ú       | nica         |                    |  |  |  |  |
| <3      | 15           |                    |  |  |  |  |
| Ar      | bo. SP1      | Pinus pinea        |  |  |  |  |
| Ar      | b1-FCC rela  | 20                 |  |  |  |  |
| Ar      | b1-Clases d  | Fustal             |  |  |  |  |
| Ar      | b1-Distribuc | Al azar            |  |  |  |  |
| Ar      | bo. SP2      | Pinus pinea        |  |  |  |  |
| Ar      | b2-FCC rela  | 20                 |  |  |  |  |
|         |              |                    |  |  |  |  |

 Ver datos en un mapa (desplegando en Query Editor y clicando sobre Map1)

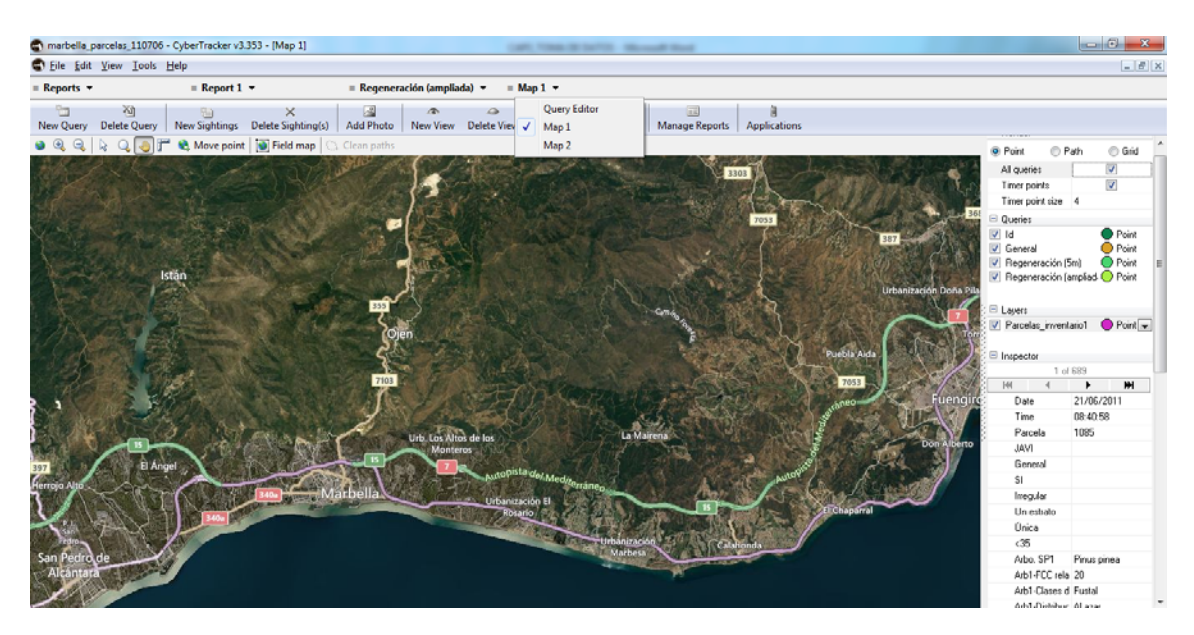

• Crear nuevas vistas para visualizar las fotos adjuntas a los datos, crear gráficos y crear nuevos mapas

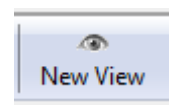

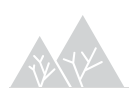

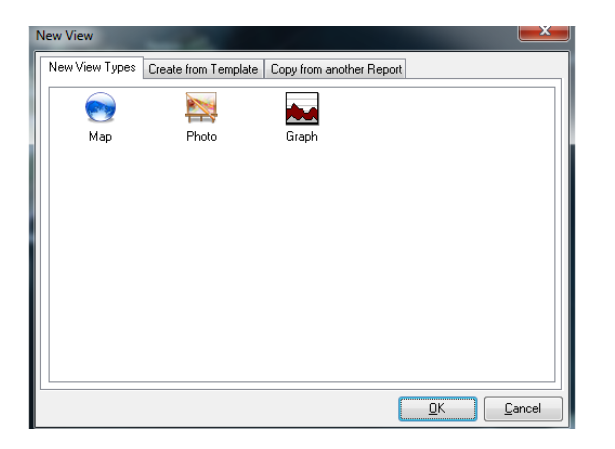

• Exportar datos a excel o a uno de los archivos que se muestran en la figura siguiente

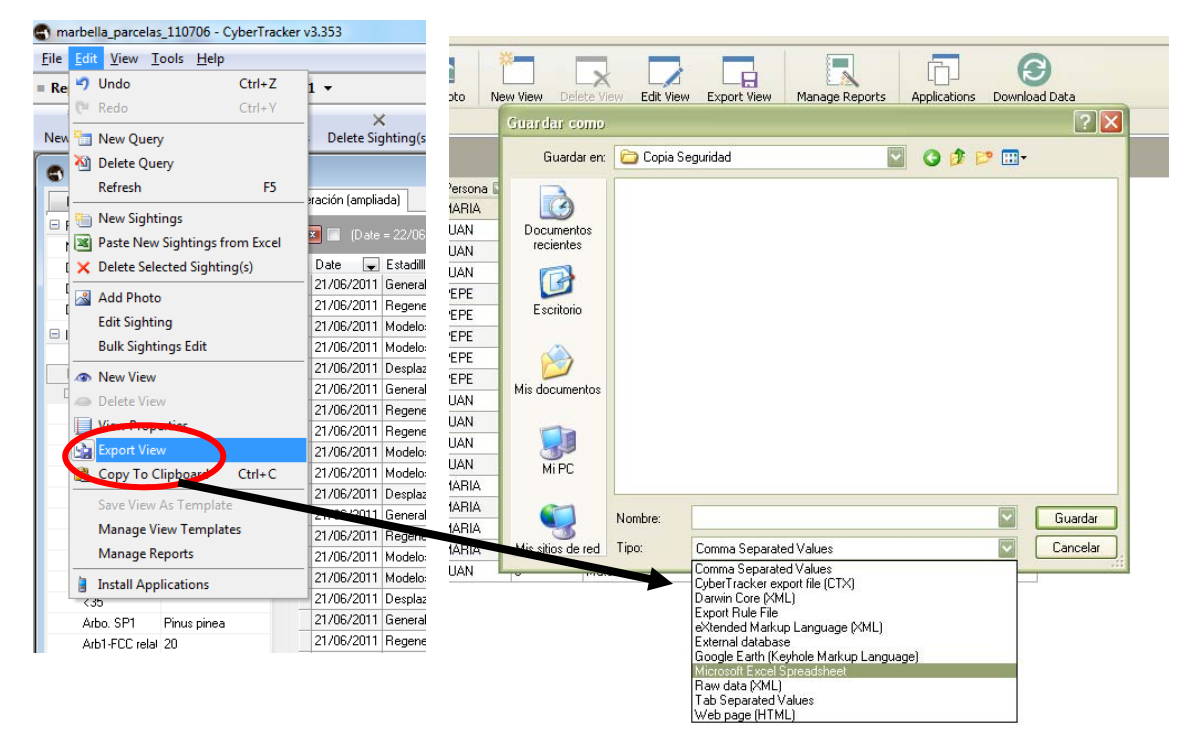

#### Módulo Elements

En este módulo se pueden crear nuevas categorías de elementos en la base de datos y para definir las propiedades de la base de datos.

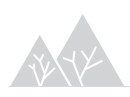

| Elements • Arb1                   | b1-Distribución de lo |                               |                                                                                                    |                            |            |                                                |  |
|-----------------------------------|-----------------------|-------------------------------|----------------------------------------------------------------------------------------------------|----------------------------|------------|------------------------------------------------|--|
| New Category New Subcategory Dele | X<br>te Ci            | stegory New Element Delete E  | (<br>lement                                                                                                    | Element Properties         | <br>Find   | Choose Columns                                 |  |
| Name                              |                       | Name 🛆                        | Category                                                                                                    |                            |            |                                                |  |
| 🛅 New Category                    |                       | Al azar                       | Arb1-Dist                                                                                                    | ibución de los pies; Arb2- | Distribuci | ión de los pies; Arb3-Distribución de los pies |  |
| 🗉 <u> </u> Applications           |                       | Arb1-Distribución de los pies | Arb1-Distribución de los pies<br>Arb1-Distribución de los pies; Arb2-Distribución de los pies; Arb3-Distribución de los pie |                            |            |                                                |  |
| 🖃 🏭 marbella_parcelas             | 11                    | Por grupos                    |                                                                                                    |                            |            |                                                |  |
| INICIO                            |                       | Uniforme                      | Arb1-Distribución de los pies; Arb2-Distribución de los pies; Arb3-Distribución de los pie                                  |                            |            |                                                |  |
| 🖃 🛄 Nº de parcela                 | 11                    |                               |                                                                                                    |                            |            |                                                |  |
| Nombre                            |                       |                               |                                                                                                    |                            |            |                                                |  |
| 🔲 Estadillio                      |                       |                               |                                                                                                    |                            |            |                                                |  |
| 🖃 🔲 Arbolado                      |                       |                               |                                                                                                    |                            |            |                                                |  |
| 🔲 Forma de mezcla espe            |                       |                               |                                                                                                    |                            |            |                                                |  |
| Estructura vertical               |                       |                               |                                                                                                    |                            |            |                                                |  |
| Mezcla de Clases de I             | · .                   |                               |                                                                                                    |                            |            |                                                |  |
| 🔲 Arbo. FCC total (%)             |                       |                               |                                                                                                    |                            |            |                                                |  |
| 🖃 🔲 Arbo. SP1                     | 8                     |                               |                                                                                                    |                            |            |                                                |  |
| Arb1-FCC relativa                 | 8                     |                               |                                                                                                    |                            |            |                                                |  |
| årh1-Clases de er                 |                       |                               |                                                                                                    |                            |            |                                                |  |

## 3.4. Configuración del gps

Puedes configurar la toma de datos del gps mediante la interfaz, dentro del módulo Applications> Edit Application.

Entre las opciones puedes configurar la precisión de los track, tomar datos gps cada cierto tiempo, etc.

| Edit Application                                                                    |                         |
|-------------------------------------------------------------------------------------|-------------------------|
| General GPS Field maps Goto History                                                 |                         |
| Sighting fix count                                                                  | 1                       |
| Track timer (in seconds)                                                            | 0                       |
| Use time from GPS                                                                   |                         |
| GMT/UTC time offset in hours                                                        | GMT                     |
| Accuracy filter                                                                     |                         |
| Filter enabled                                                                      |                         |
| Sighting accuracy (DOP)                                                             | 49                      |
| Sighting max speed (km/h)                                                           | 10000                   |
| Track accuracy (DOP)                                                                | 49                      |
| Track max speed (km/h)                                                              | 10000                   |
| Data display                                                                        |                         |
| Format                                                                              | Degrees minutes seconds |
| UTM zone                                                                            | 0                       |
| Skip button                                                                         |                         |
| Skip button timeout                                                                 | 3                       |
| Manual GPS on Skip via Field Map                                                    |                         |
| Manual GPS on Skip via input                                                        |                         |
| Allow Skip of manual GPS entry                                                      | V                       |
| (Sighting fix count)<br>The number of fixes used to create a GPS fix: 1 = least, 60 | = most.                 |
|                                                                                     | <u> </u>                |

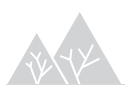